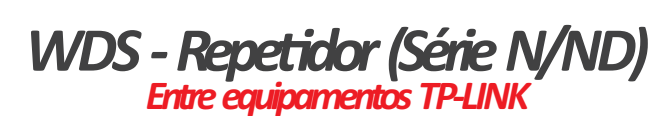

## Observação:

## As conexões podem funcionar com equipamentos de outras marcas. Porém a TP-LINK só garante o funcionamento entre seus equipamentos.

Guia PASSO-A-PASSO de Configuração

O WDS é realizado quando se deseja expandir o sinal wireless do primeiro roteador, através de um segundo roteador. Lembrando que para isso, ambos os roteadores precisam ter a função WDS (<mark>nota: todos os roteadores da Tp-Link possuem essa função</mark>). A estrutura basicamente seria conforme a imagem abaixo:

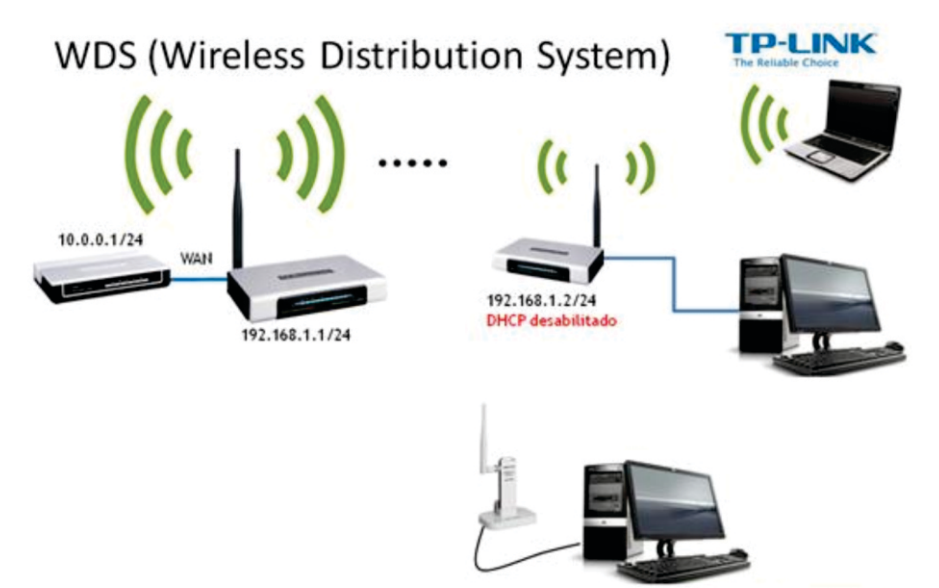

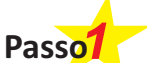

Primeiramente, certifique que o primeiro roteador está transmitindo Internet através da wireless normalmemnte.

Agora iremos configurar o segundo roteador para repetir o sinal do primeiro.

Obs: Todo o procedimento abaixo é referente ao segundo roteador (que irá repetir o sinal).

Primeiramente, conecte o cabo do seu computador em uma das portas numeradas (LAN) localizado atrás do seu roteador.

Após conectar o cabos e ligar o roteador na tomada, iremos realizar um hard reset no roteador. O hard reset (reset físico) irá remover todas as configurações, sendo o aparelho restaurado para as configurações padrões de fábrica.

Atrás de seu aparelho possui um orifício chamado reset. Com um objeto pontiagudo, simplesmente pressione-o por 10 segundos, com o equipamento ligado.

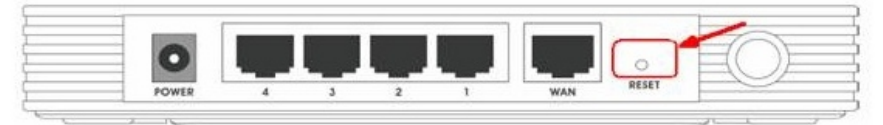

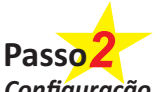

Após o reset efetue a configuração conforme o procedimento abaixo:

Configuração

Para acessarmos a página de configuração do equipamento Tp-Link, insira o número de gateway padrão da Tp-Link no seu navegador (por padrão de fábrica é 192.168.1.1 ou 192.168.0.1). Para fazer isso, no computador que está conectado ao roteador, simplesmente abra um navegador (página de internet), e no local aonde é digitado o endereço do site, digite a numeração 192.168.1.1 (ou 192.168.0.1) conforme imagem abaixo:

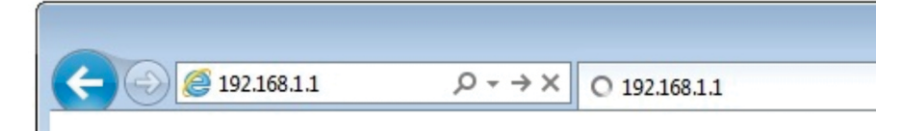

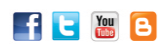

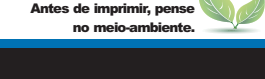

TP-LINK<sup>®</sup>

# Guia PASSO-A-PASSO de Configuração

WDS - Repetidor (Série N/ND) Entre equipamentos TP-LINK

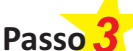

\*Obs: Caso o roteador não responda, é possível que o seu computador esteja com o IP fixo. Nesse caso verifique como deixar o IP do seu computador para automático.

Será solicitado o nome de usuário e senha do roteador, que por padrão, é usuário ADMIN e senha ADMIN.

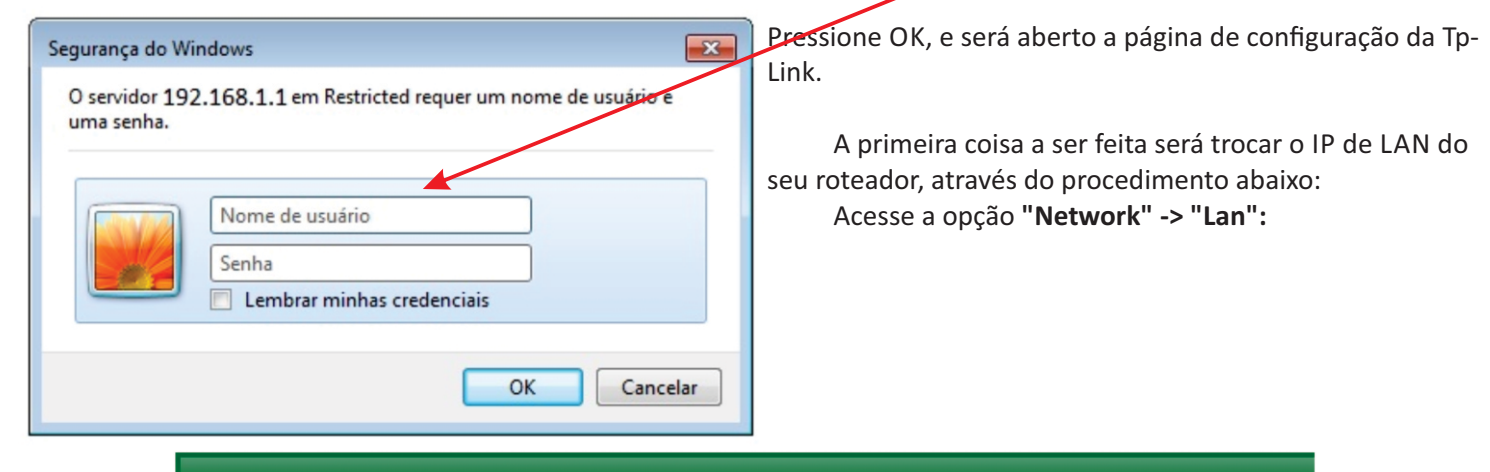

| Status                     |     |              |                   |
|----------------------------|-----|--------------|-------------------|
| Quick Setup                | LAN |              |                   |
| VPS                        |     |              |                   |
| letwork                    |     | MAC Address  | D0 40 74 91 C7 04 |
| WAN                        |     | MAC Address. | B0-40-7A-01-07-34 |
| LAN                        |     | IP Address:  | 192.168.1.1       |
| MAC Clone                  |     | Subnet Mask: | 255.255.255.0 -   |
| Vireless                   |     |              |                   |
| нср                        |     |              | Save              |
| ISB Settings               |     |              |                   |
| orwarding                  |     |              |                   |
| Security                   |     |              |                   |
| arental Control            |     |              |                   |
| ccess Control              |     |              |                   |
| dvanced Routing            |     |              |                   |
| andwidth Control           |     |              |                   |
| P & MAC Binding            |     |              |                   |
| International Contractions |     |              |                   |

Em "IP Address", devemos colocar um IP que esteja na mesma faixa de rede do primeiro roteador, porém diferente. Por exemplo: O primeiro roteador está com IP 192.168.1.1, nesse caso iremos colocar no segundo roteador o IP 192.168.1.2 conforme imagem abaixo.

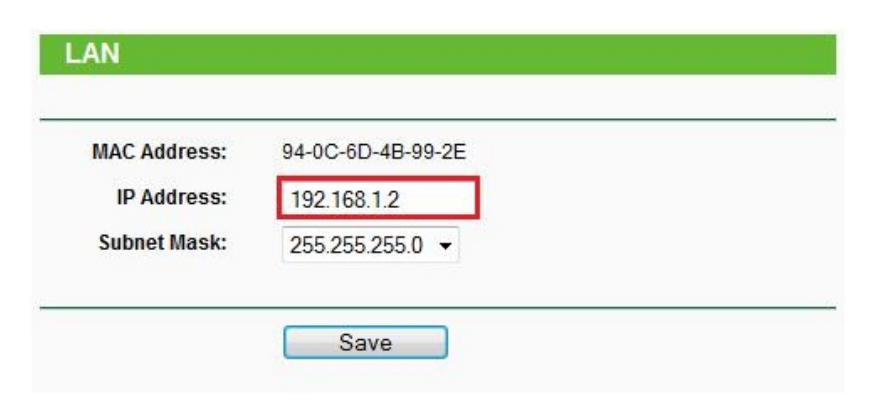

## f 🕒 🔠 🖪

Passo 4

ntes de imprimir, pe

®

# Guia PASSO-A-PASSO de Configuração

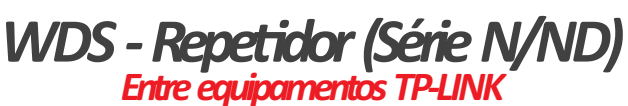

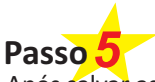

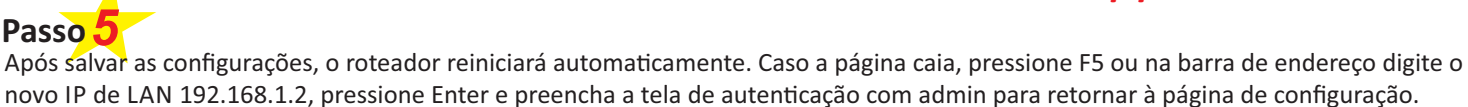

| Wireless S                   | Settings                                                       |
|------------------------------|----------------------------------------------------------------|
|                              |                                                                |
| Setup                        |                                                                |
| S                            | SID: TP-LINK_4B992E                                            |
| rk Reg                       | ion: United States -                                           |
| ess Warm                     | ing: Ensure you select a correct country to conform local law. |
| less Settings                | incorrect settings may cause interference.                     |
| less Security                |                                                                |
| less MAC Filtering           | nei: Auto 👻                                                    |
| less Advanced Mo             | ode: 11bgn mixed -                                             |
| less Statistics Channel Wie  | dth: Automatic -                                               |
| Max Tx Ra                    | ate: 300Mbps -                                                 |
| rding                        |                                                                |
| ity                          | Enable Wireless Router Radio                                   |
| tal Control                  | Enable SSID Broadcast                                          |
| is Control                   | Enable WDS                                                     |
| Routing SSID/to be brid      | ned):                                                          |
| vidth Control                | geu).                                                          |
| IAC Binding BSSID(to be brid | ged): Example:00-1D-0F-11-22-33                                |
| nic DNS                      | Search                                                         |
| m Tools Key                  | type: None -                                                   |
| WEP II                       | ndex: 1 -                                                      |
| Auth                         | type: open 👻                                                   |
| Passy                        | word:                                                          |
|                              |                                                                |

Assim que retornar à página de configuração, acesse a opção "Wireless" -> Wireless Settings". Na tela que for exibida, marque a opção "Enable WDS" pressione "Search", conforme imagem abaixo:

Será exibido uma janela mostrando todas as redes wireless ao alcance do seu roteador. Escolha a que deseja repetir o sinal e pressione "Connect"

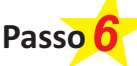

Após ísso, a tela de configuração aparecerá novamente, porém com alguns campos já preenchidos.

## No primeiro campo "SSID", coloque o mesmo nome da rede a ser repetida.

Caso a rede necessite de uma senha para acessar, selecione a mesma criptografia em "Key Type" e informe a senha em "Password", conforme imagem abaixo Após isso pressione "Save".

## **AP List**

### AP Count 19

| ID | BSSID             | SSID              | Signal | Channel | Security | Choose  |
|----|-------------------|-------------------|--------|---------|----------|---------|
| 1  | FF-25-0A-EC-00-00 | BrcmAP0           | 26dB   | 1       | OFF      | Connect |
| 2  | 00-19-E0-B5-98-84 | TP-LINK           | 23dB   | 1       | OFF      | Connect |
| 3  | 00-0A-EB-00-23-15 | TP-LINK_002315    | 29dB   | 1       | OFF      | Connect |
| 4  | 00-19-E0-94-51-F4 | TP-LINK_muyangzhi | 40dB   | 1       | ON       | Connect |
| 5  | D8-5D-4C-13-12-06 | TL                | 19dB   | 2       | OFF      | Connect |
| 6  | 00-1D-0F-70-40-01 | TP-LINK_704001    | 55dB   | 2       | OFF      | Connect |
| 7  | D8-5D-4C-13-12-08 | TP-LINK_131208    | 27dB   | 3       | OFF      | Connect |

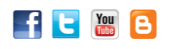

es de imprimir, p

e-Mail: suporte.br@tp-link.com Tenha suporte também pelo nosso Chat, acessando o link: http://www.tp-link.com.br/Support/ Clicando em " Chat On-Line "

# **TP-LINK**<sup>®</sup>

# Guia PASSO-A-PASSO de Configuração

Wireless Settings

## WDS - Repetidor (Série N/ND) Entre equipamentos TP-LINK

Em seguida, selecione a Opção "**System Tools** – **Reboot**". Conforme imagem abaixo, pressione o botão **Reboot** e pressione OK para reiniciar o seu aparelho Tp-Link.

|                                                                                          | TP-Linit_inuyangzin                                                                                                    |
|------------------------------------------------------------------------------------------|----------------------------------------------------------------------------------------------------|
| Region:                                                                                  | United States -                                                                                                    |
| Warning:                                                                                 | Ensure you select a correct country to conform local law<br>Incorrect settings may cause interference.                                                                                                    |
| Channel:                                                                                 | Auto 👻                                                                                                    |
| Mode:                                                                                    | 11bgn mixed 👻                                                                                                    |
| Channel Width:                                                                           | Automatic 👻                                                                                                    |
| Max Tx Rate:                                                                             | 2001/1                                                                                                    |
| SSID(to be bridged):                                                                     | <ul> <li>Enable Wireless Router Radio</li> <li>Enable SSID Broadcast</li> <li>Enable WDS</li> <li>TP-I INK muyangzhi</li> </ul>                                                                                                    |
| SSID(to be bridged):<br>BSSID(to be bridged):                                            | <ul> <li>Sourceps</li> <li>Enable Wireless Router Radio</li> <li>Enable SSID Broadcast</li> <li>Enable WDS</li> <li>TP-LINK_muyangzhi</li> <li>00-19-E0-94-51-F4</li> <li>Example:00-1D-0F-11-22-33</li> <li>Search</li> </ul>                                                                                                    |
| SSID(to be bridged):<br>BSSID(to be bridged):<br>Key type:                               | <ul> <li>Soumpps</li> <li>Enable Wireless Router Radio</li> <li>Enable SSID Broadcast</li> <li>Enable WDS</li> <li>TP-LINK_muyangzhi</li> <li>00-19-E0-94-51-F4</li> <li>Example:00-1D-0F-11-22-33</li> <li>Search</li> <li>WPA-PSK/WPA2-PSK</li> </ul>                                                                                                    |
| SSID(to be bridged):<br>BSSID(to be bridged):<br>Key type:<br>WEP Index:                 | <ul> <li>Source provide the second state of the second state of th</li></ul> |
| S SID(to be bridged):<br>BS SID(to be bridged):<br>Key type:<br>WEP Index:<br>Auth type: | <ul> <li>Source provide the second state of the second state of th</li></ul> |

| TD-LINK            | 0                                       |
|--------------------|-----------------------------------------|
|                    |                                         |
| 217                |                                         |
| Network            |                                         |
| Wireless           | Report                                  |
| DHCP               | Reboot                                  |
| Forwarding         |                                         |
| Security           | Click this button to reboot the device. |
| Parental Control   | Reboot                                  |
| Access Control     |                                         |
| Static Routing     |                                         |
| Bandwidth Control  |                                         |
| IP & MAC Binding   |                                         |
| Dynamic DNS        |                                         |
| System Tools       |                                         |
| - Time Settings    |                                         |
| - Diagnostic       |                                         |
| - Firmware Upgrade |                                         |
| - Factory Defaults |                                         |
| - Backup & Restore |                                         |
| - Reboot           |                                         |
| - Password         |                                         |
| - System Log       |                                         |
| - Statistics       |                                         |
| < •                |                                         |

## F 🖪 🔠 🖪

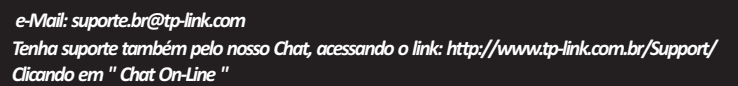

TP-LINK®

Guia PASSO-A-PASSO de Configuração

> WDS - Repetidor (Série N/ND) Entre equipamentos TP-LINK

Versão 2.0

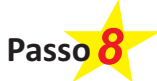

Agora devemos configurar a segurança wireless.

Entre na opção "Wireless – Wireless Security" conforme imagem abaixo:

|                        |                                       |                                 | Model No. 1L-vv                                         |
|------------------------|---------------------------------------|---------------------------------|---------------------------------------------------------|
|                        | Wireless Security                     |                                 |                                                         |
| Status                 |                                       |                                 |                                                         |
|                        | Disable Security                      |                                 |                                                         |
| letwork                | · · · · · · · · · · · · · · · · · · · |                                 |                                                         |
| Vireless               | WEP                                   |                                 |                                                         |
| Wireless Settings      | Type:                                 | Automatic                       |                                                         |
| Wireless Security      | WED Key Format:                       | Heredesimal -                   |                                                         |
| Wireless MAC Filtering | Key Selected                          | WED Kov                         | Kow Type                                                |
| Wireless Advanced      | Key Selected                          | WLF Ney                         | Rey Type                                                |
| Wireless Statistics    | Key I. @                              |                                 | Disabled V                                              |
| НСР                    | Key 2: 🔵                              |                                 | Disabled -                                              |
| orwarding              | Key 3: 🔘                              |                                 | Disabled 👻                                              |
| ecurity                | Key 4: 🔘                              |                                 | Disabled -                                              |
| arental Control        |                                       |                                 |                                                         |
| ccess Control          | WPA/WPA2                              |                                 |                                                         |
| tatic Routing          | Version:                              | Automatic -                     |                                                         |
| andwidth Control       | Encryption:                           | Automatic -                     |                                                         |
| & MAC Binding          | Radius Server IP:                     |                                 |                                                         |
| ynamic DNS             | Radius Port:                          | 1812 (1-65535, 0 stands fo      | r default port 1812)                                    |
| ystem Tools            | Radius Password:                      |                                 |                                                         |
|                        | Crown Key Undate Deried               | 0 (in a second solid            |                                                         |
|                        | Group Key Opdate Period.              | 0 (in second, minin             | num is 30, 0 means no update)                           |
|                        |                                       |                                 |                                                         |
|                        | WPA-PSK/WPA2-PSK                      |                                 |                                                         |
|                        | Version:                              | Automatic +                     |                                                         |
|                        | Encryption:                           | Automatic -                     |                                                         |
|                        | PSK Password:                         |                                 |                                                         |
|                        | 24                                    | (You can enter ASCII characters | between 8 and 63 or Hexadecimal characters between 8 an |
|                        | Group Key Update Period:              | 0 (in second, minin             | num is 30, 0 means no update)                           |
|                        |                                       |                                 |                                                         |

Nessa tela, é importante lembrar que devemos colocar a mesma configuração de senha utilizada no primeiro roteador. Nesse exemplo utilizamos a opção "WPA-PSK/WPA2-PSK" e em "Version" e "Encryption" selecionamos Automatic. No campo abaixo chamado "PSK Password", devemos informar a senha utilizada pelo primeiro roteador. Após finalizar as configurações, pressione "Save".

Agora é necessário desabilitar o DHCP. Entre na opção DHCP e marque a opção Disable. Em seguida pressione Save. Para que as configurações funcionem, será necessário realizar o reboot novamente (Pressione "System Tools" – "Reboot" e na tela exibida, pressione Reboot).

Agora posicione o seu segundo roteador em um local aonde seja possível receber sinal do primeiro roteador.

Agora verifique o sinal da sua rede wireless, que provavelmente deve ter aumentado. Caso não tenha surgido efeito, experimente desconectar de sua rede wireless e apagar sua rede preferencial

Após esse procedimento, verifique se seu equipamento está funcionando normalmente.

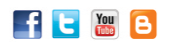

Antes de imprimir, pense no meio-ambiente.